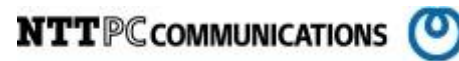

# MegaRAIDStorageManager

# 操作手順書

版数:第1.00版

発行日: 2014/12/09

株式会社 NTTPC コミュニケーションズ

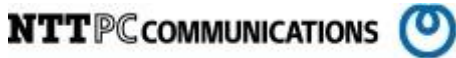

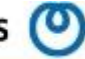

改版履歴

| 版数       | 更新内容 | 更新年月日       | 更新者   |
|----------|------|-------------|-------|
| 第 1.00 版 | 初版発行 | 2014年12月19日 | NTTPC |
|          |      |             |       |
|          |      |             |       |
|          |      |             |       |

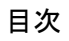

| 1. | 概要       | E 1                         |
|----|----------|-----------------------------|
| 2. | 事前       | 「準備                         |
| 3. | Mega     | aRAIDStorageManager 操作手順2   |
| 3. | 1.       | MegaRAIDStorageManagerの起動2  |
| 3. | 2.       | ログイン                        |
| 3. | 3.       | HDD ステータスの表示                |
|    | 3.3.1.   | ステータスの確認5                   |
|    | 3. 3. 2. | Physical ドライブ状態の確認 6        |
| 3. | 4.       | MegaRAIDStorageManager の終了7 |

# 1. 概要

MegaRAIDStorageManager に係る標準的な作業手順を記述する。

# 2. 事前準備

MegaRAIDStorageManager がインストールされているサーバへログインする

# 3. MegaRAIDStorageManager 操作手順

#### 3.1. MegaRAIDStorageManager の起動

デスクトップ画面上の Applications → SystemTools → MegaRAID StorageManager StartupUI を 開く。

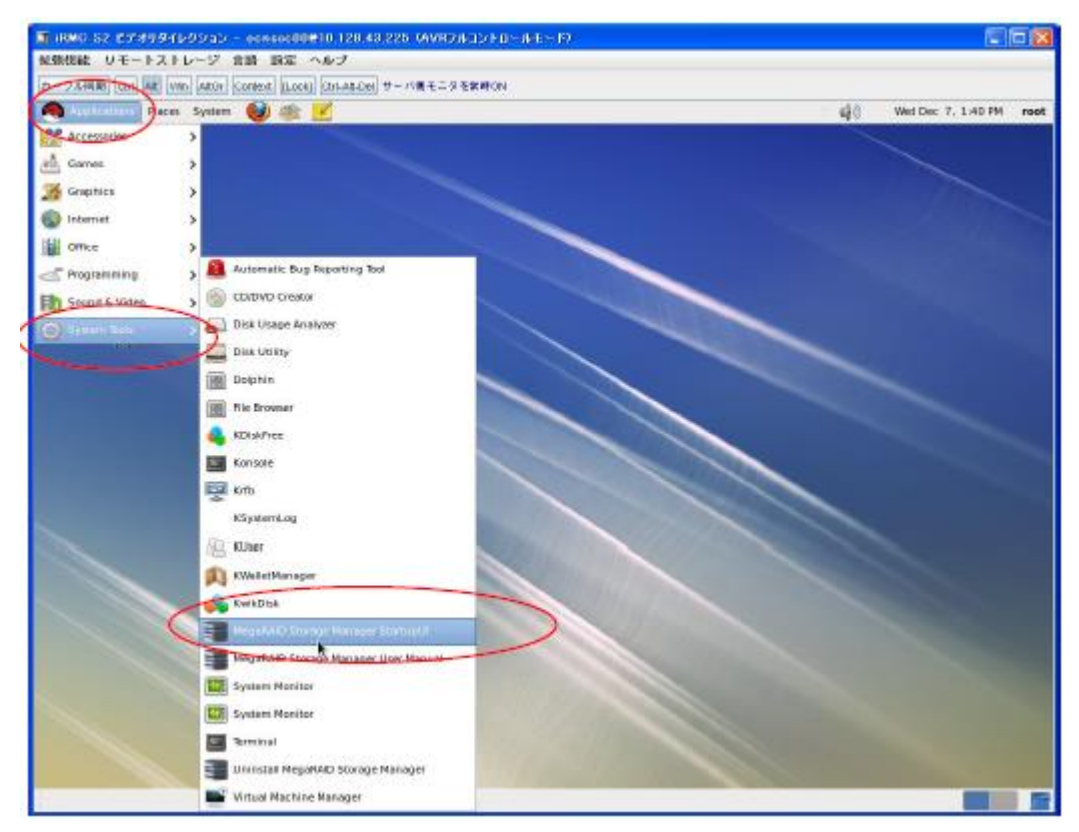

図 3.1.1 MegaRAIDStorageManagerの起動

## 3.2. ログイン

MegaRAIDStorageManager が起動したら、作業対象サーバを選択し、Login ボタンを押下します。 ※Login ボタンを押下後に、確認のポップアップウインドウが表示された場合は、Confirm にチェ ックを入れて Yes を選択する。

|                             |                                    |                                            | LSI 🎇                            |
|-----------------------------|------------------------------------|--------------------------------------------|----------------------------------|
| erver Details               |                                    |                                            |                                  |
| is page displays all the su | ervers that were discovered.Choos  | se a server and click on Login             | n to start managing that server. |
| e Configure Host to conf    | iering host creachilais while logg |                                            |                                  |
| Use IDAP Login              | agure the nosis that you want to v | 1011                                       |                                  |
| Doo Lorn Logar              |                                    |                                            |                                  |
| P Address: 127.0.0.1        | Discover Host                      | Stop Discovery                             |                                  |
| - riddroso Trerio.ori       |                                    |                                            | Configure Host                   |
| lemote servers:             |                                    |                                            |                                  |
|                             |                                    |                                            |                                  |
| Host                        | IP Address                         | Operating System                           | Health                           |
| Host<br>54110043-psv01      | IP Address<br>127.0.0.1            | Operating System<br>Windows Server 2008 R2 | Health<br>Optimal                |
| Host<br>b4110048-psy01      | IP Address<br>127.0.0.1            | Operating System<br>Windows Server 2008 R2 | Health<br>Optimal                |

#### 図 3.2.1 作業対象サーバ選択画面

ログインウインドウが表示されたら、ID とパスワードを入力する。 ※ID とパスワードは OS のアカウントに準ずる

| LSI ╬                          |
|--------------------------------|
|                                |
|                                |
| s login username<br>ISM server |
| >                              |
|                                |
|                                |

図 3.2.2 ログインウインドウ

#### 3.3. HDD ステータスの表示

## 3.3.1. ステータスの確認

Login後、MegaRAIDStorageManager が起動する。

Status が「Optimal」であることを確認する。

| PRHO 52 ビデオリダイシクション - consect00=10 120 43 225 04      REREAR リモートストレージ 営活 認道 ヘルブ      D - ンル形成 Call All Win Adds Context Boot( Cont-Added サーバス      Applications Proces System      Thereas Nub Drower     Ponnes Nub Drower     Ponnes Nu         | VR2ルコントロールモーIP<br>モニタを外NON<br>egeRAND Storage Manager - 8.18-01                                                                                                    | ● 🖗 Wed Dec 7, 1:44 PM root<br>– • X                                                                                 |                                                |
|----------------------------------------------------------------------------------------------------|----------------------------------------------------------------------------------------------------|----------------------------------------------------------------------------------------------------|------------------------------------------------|
| <b>東常時は</b><br>Dashboard Physical Legical                                                                                                    | t黄色 or 赤色<br>Welcome: reet. [Fail Access                                                                                                    |                                                                                                    | パックグラウンドで<br>リビルド等が行わ<br>れている場合はこ<br>こに表示されます。 |
| Controller: Supermice SMC 2100 (* * * * * * * * * * * * * * * * * *                                                                                                     | Usage<br>100%<br>01.615 T8<br>01.615 T8 | Background Operations<br>Virtual drive opera<br>Drive operations it<br>More details                                  |                                                |
| Advanced Software Option Advanced Software Option Adams: Enabled MegaRAID RECOVERY Disabled CacheCade** - SSD Caching: Disabled Drive security: Disabled it Drive security: Disabled it Disabled Disabled | Actiens Create virtual drive Create CacheCade** - SSD Caching Load configuration Update firmware Description he server User: rook, Olerk. 127:00-14. Access Node: Ful, Cle me established since power on. Time: 2011-12-07,10:147                                                                                                    | How to use MSNP<br>How to create virtual drive<br>How to create virtual drive<br>How to create MeanRAID /<br>Glossar |                                                |

MegaRAIDStorageManager ステータス画面

#### 3.3.2. Physical ドライブ状態の確認

Physical タブを押下し、画面を切り替え、Status が「Online」であることを確認する。 Online であれば正常と判断できる。

| ■ IRHC S2 ビデオラダイレクション - ocnesse00010.201.0<br>技術服装 リモートストレージ 言語 政家 へルつ                                                                                                    | 2.13(AVRフルコントロールモード)<br>グ |                |                              |             |  |
|----------------------------------------------------------------------------------------------------|---------------------------|----------------|------------------------------|-------------|--|
| コーン(ARIS) EMI AB Win ABER Contact [Lock] Chi-Ab-Dal サーバ的モニタル家身のN                                                                                                    |                           |                |                              |             |  |
|                                                                                                    |                           |                | L                            | .SI 🏋 -     |  |
| Dashboard Physical Ogical Welcome: root (Full Access)                                                                                                    |                           |                |                              |             |  |
| Biblist-participant                                                                                                    |                           |                |                              |             |  |
| Slot: 42, SATA, 1.819 TB, Online                                                                                                    | General                   |                | SAS Address 0                | 0x500304800 |  |
|                                                                                                    | Usable Capacity           | 1.818 TB       | Temperature                  | 34 CØ3.2 Đ  |  |
|                                                                                                    | Raw Capacity              | 1.819 TB       | Power Status                 | On          |  |
|                                                                                                    | Certified                 | No             | Revision Level               | 1D05        |  |
|                                                                                                    | Product ID                | WDCWD2002FAE\0 | Media Error Count            | õ           |  |
|                                                                                                    | Vendor ID                 | ATA            | Pred Fail Count              | 0           |  |
|                                                                                                    | D evice ID                | 42             | Slot.Number                  | 42          |  |
|                                                                                                    | Status                    | Online         | Drive Security Properties:   |             |  |
|                                                                                                    | Drive Speed               | 3.0 Gbps       | Full Disk Encryption capable | Ne          |  |
|                                                                                                    | Negotiated Link Speed     | 3.0 Gbps       | Data Protection Properties:  |             |  |
|                                                                                                    | SCSI Device Type          | Disk           | Data Protection              | Incapable   |  |
|                                                                                                    |                           |                | ·                            |             |  |
|                                                                                                    | •                         |                |                              |             |  |
| D         Error Level         Date / Time         Description           3000         Information         2011-12-09, 13:21:50         Successful lag on to the server User: root, Client: 10:201.11.13, Access Mode: Full, Client Time: 2011-12-09, 13:21:           2999         Information         2011-12-09, 13:20:40         Successful lag on to the server User: root, Client: 10:201.11.13, Client Time: 2011-12-09, 13:20:40           2999         Information         2011-12-09, 13:20:40         Successful lag on the server User: root, Client: 10:20.11.13, Client Time: 2011-12-09, 13:20:40 |                           |                |                              |             |  |
| Missianing log from server                                                                                                    |                           |                |                              |             |  |

図 3.3.1 Physical ディスクの正常確認

#### 3.4. MegaRAIDStorageManagerの終了

ウインドウ右上の x ボタンを押下し、アプリケーションを終了させる。